# One College: Accessing Class Rosters

# Check and print rosters regularly to ensure attending students are officially registered.

Login to your SBCC Pipeline at http://www.sbcc.edu/. If you need assistance in logging in to your Pipeline, follow the instructions at "Find Account".

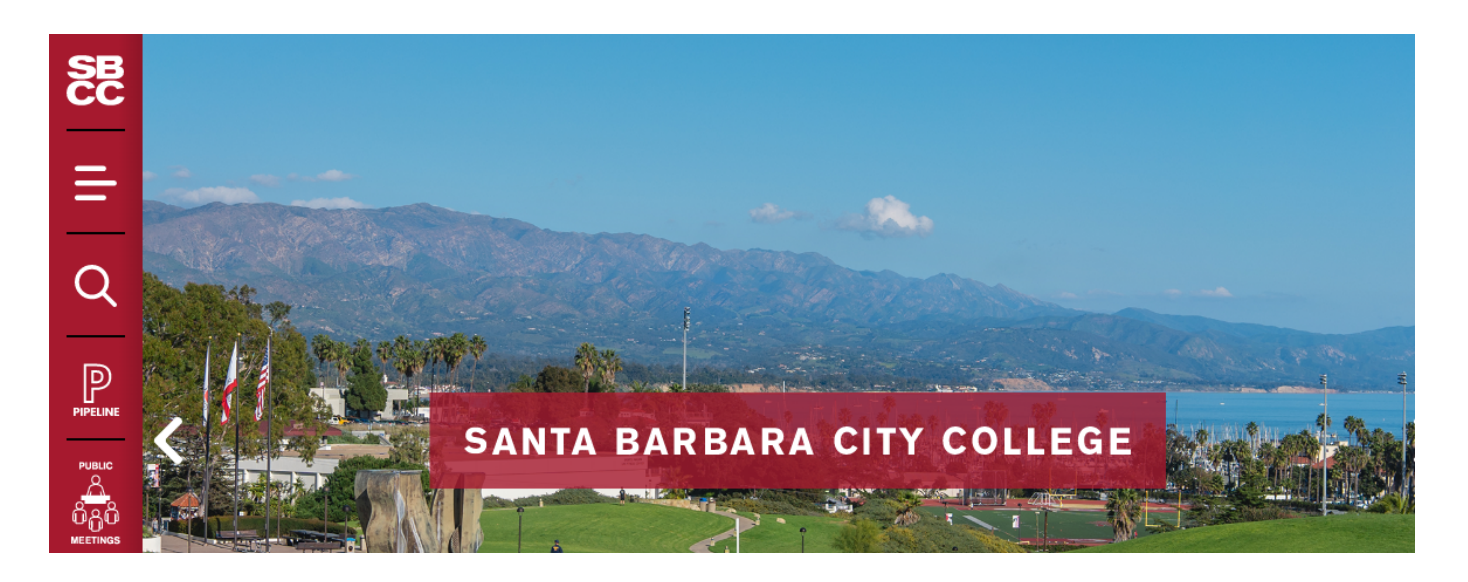

Select the "Faculty" tab.

| //pipeline.sbcc.eda/web/home-community/home                                                                                                    |                                                                                                    |                                                                                                    |                                                 | ⊤ C <sup>e</sup> Q, Sean            | ch                                  | 1                                 |                                 | ÷                           |
|----------------------------------------------------------------------------------------------------|----------------------------------------------------------------------------------------------------|----------------------------------------------------------------------------------------------------|-------------------------------------------------|-------------------------------------|-------------------------------------|-----------------------------------|---------------------------------|-----------------------------|
| I 🛄 Getting Started 😹 Latest Headlines 🛄 Free Hotmail 🌄 Sugg                                                                                                    | gested Sites 📋 Web Slice Gallery                                                                                                    |                                                                                                    |                                                 |                                     |                                     |                                   |                                 |                             |
| D! Yuhoo Search                                                                                                    | Search 🛛 🗠 😣 🕍 🚥                                                                                                    | t 🏴 🛎                                                                                                    | R ebay                                          | +                                   |                                     | _                                 |                                 |                             |
|                                                                                                    |                                                                                                    |                                                                                                    |                                                 | Email 🛍                             | Calendar 🚮 👖                        | loodle 🛛 Campus                   | Safety Micha                    | nael                        |
| SANTA BARBARA CITY COLLEGE                                                                                                    |                                                                                                    |                                                                                                    |                                                 |                                     |                                     |                                   |                                 |                             |
| 🔵 Pipeline                                                                                                    |                                                                                                    |                                                                                                    |                                                 |                                     |                                     |                                   |                                 |                             |
|                                                                                                    |                                                                                                    |                                                                                                    |                                                 |                                     |                                     |                                   |                                 |                             |
| Home Student Faculty Employee                                                                                                    |                                                                                                    |                                                                                                    |                                                 |                                     |                                     |                                   |                                 |                             |
| Home >                                                                                                    |                                                                                                    |                                                                                                    |                                                 |                                     |                                     |                                   |                                 |                             |
| B Search Pipeline                                                                                                    | B Pipeline Upgrade Status                                                                                                    |                                                                                                    |                                                 |                                     |                                     |                                   |                                 |                             |
| Search Q                                                                                                    | Pipeline is currently being u                                                                                                    | pgraded! Access to so                                                                                                | me systems and servic                           | es will be intermittently i         | unavailable throughout the          | e day. If you have troubl         | le accessing any o              | of th                       |
| 12222                                                                                                    | ese systems, please check bar                                                                                                    | ck again at a later time.                                                                                            | Thank you for your pati                         | ience.                              |                                     |                                   |                                 |                             |
|                                                                                                    |                                                                                                    |                                                                                                    |                                                 |                                     |                                     |                                   |                                 |                             |
| Announcements                                                                                                    | -SBCC Information Technology                                                                                                    |                                                                                                    |                                                 |                                     |                                     |                                   |                                 |                             |
| Announcements                                                                                                    | -SBCC Information Technology                                                                                                    |                                                                                                    |                                                 |                                     |                                     |                                   |                                 |                             |
| Announcements Schedule Announcements All                                                                                                    | -SBCC Information Technology<br>Manage                                                                                                    |                                                                                                    |                                                 |                                     |                                     |                                   |                                 |                             |
| Announcements Schedule Announcements All                                                                                                    | -SBCC Information Technology<br>Manage<br>I Academic Calendar<br>Today C August 201                                                                                                    | 15. <del>v</del><br>Man                                                                                              | Tra                                             | Vari                                | 74                                  | Fri                               |                                 |                             |
| Announcements Schedule I Announcements Vou currently have no announcements. Show Hiden                                                                                                    | SBCC Information Technology                                                                                                    | 15 ¥<br>Mon 27                                                                                                    | Тия 28                                          | Wed 29                              | <b>Thu</b> 30                       | Pit                               | Sat Au                          | - 1 go                      |
| Announcements Schoolule Announcements All Schoolule All Schoolule All Schoolule All Schoolule All All Schoolule All All All All All All All All All A                                                                                                    | SBCC Information Technology                                                                                                    | 15 •<br>Mon 27                                                                                                    | Tue 20                                          | Wed 28                              | <b>Thu</b><br>20                    | Pn 31                             | Sat Au                          | -ug 1                       |
| Announcements Schenke An<br>Announcements Al<br>Vacumsty Ike to associated<br>Bave Hiddon<br>States & Deadlines                                                                                                    | SBCC Information Technology                                                                                                    | 15 <b>*</b><br>Mon<br>27<br>3                                                                                        | Tue 28                                          | . Wed 29                            | 79 a<br>20<br>6                     | Pn 31                             | Sat Aug                         | ug 1<br>0                   |
| Announcements Announcements Announcements At Socumethy have no announcements Bother tiddem Dates & Deadlines                                                                                                    | SecC Information Technology                                                                                                    | 15 <b>*</b><br>Mon<br>27<br>2<br>10                                                                                  | Tue 25<br>4<br>11                               | . Wed 28<br>5<br>12                 | 79w 20<br>6                         | Pn 31<br>7<br>50                  | Sat<br>Aug                      | sug 1<br>8<br>15            |
| Announcements  Announcements  An exemption  Statedule  Au  Shervidden  Shervidden  Shervid                                                                                                    | SBCC Homaton Technology<br>Unacod<br>Unacod<br>Unaco | 15 •<br>Man<br>27<br>3<br>10                                                                                         | <b>Tot</b><br>20<br>4                           | . Wed 28<br>5<br>12                 | 79w                                 | Pa 31<br>7<br>10<br>14            | Sat Aug                         | aug 1<br>8<br>15            |
| Announcements  Announcements  An our constructive or announcements  Constructive or announcements  Constructive or announcements  Constructive  Constructive                                                                                                    | SBCC Information Technology                                                                                                    | 15 <b>*</b><br>Mon 27<br>3<br>16<br>17                                                                               | Tite: 28<br>6<br>11                             | Wed 27<br>5<br>12<br>19             | The 20<br>6<br>13<br>20             | 70<br>21<br>7<br>14<br>21         | Sat<br>Aug<br>mmer Session 2 Er | og 1<br>0<br>15<br>22       |
| Announcements Announcements Announcements An Starture a mouncements Bother idea Bother idea Bother ide                                                                                                    | SBCC Information Technology                                                                                                    | 5 ♥<br>Mon 27<br>3<br>19<br>17                                                                                       | Tive 28<br>4<br>11                              | Wed 23<br>5<br>12<br>19             | 75w 20<br>6<br>13<br>20             | 79<br>31<br>7<br>50<br>14<br>21   | Sat<br>Aug<br>mmer Edasion 2 Er | ug 1<br>0<br>15<br>22       |
| Announcements Schedule Announcements Announcements Al Vocumently late no announcements.                                                                                                    | SBCC Information Technology                                                                                                    | 5 ♥<br>Mon<br>27<br>3<br>19<br>19<br>17<br>24<br>Formater Objoon                                                     | 71ve 23<br>4<br>11<br>15<br>25                  | Wed 23<br>5<br>12<br>19<br>20       | 70w 20<br>6<br>13<br>20<br>27       | 76 31<br>31<br>14<br>21<br>20     | Sat Au                          | og 1<br>15<br>22<br>29      |
| Announcements Announcements Announcements An Vaccompt law connuccements Control law connuccements Control law connuccements Control law connuccements Control law connuccements Control law control law control la                                                                                                    | SBCC Information Technology                                                                                                    | 15 <b>*</b><br>Man 27<br>3<br>19<br>19<br>20<br>20<br>20<br>20<br>20<br>20<br>20<br>20<br>20<br>20<br>20<br>20<br>20 | Tot 20<br>4<br>13<br>25<br>25                   | Wed 29<br>5<br>12<br>19<br>28<br>20 | 75w 30<br>6<br>13<br>20<br>27<br>27 | Pri 21<br>7 500<br>14<br>20<br>20 | Sat Aug                         | og 1<br>6<br>15<br>22<br>29 |
| Announcements Sector 1<br>Announcements Al<br>You cannelly have re-announcements.<br>Source & Decadines<br>Source & Decadines<br>Source & Decadines<br>Source & Decade Sector<br>Source & Decade Sector<br>Source & Deca | SBCC Information Technology                                                                                                    | 15 <b>*</b><br>Mon 27<br>3<br>18<br>19<br>17<br>24<br>contract Organiz                                               | Tine 20<br>4<br>11<br>18<br>25<br>25<br>25<br>1 | Wed 27<br>6<br>12<br>19<br>26<br>2  | 754 23<br>6<br>13<br>29<br>27<br>3  | 76 21<br>7 55<br>24<br>29         | Sat Aug                         | og 1<br>6<br>15<br>22<br>29 |

Click on "Class Management" and then "Current Class Rosters".

| File Edit View Higtory Bookmandia Yaheod Jook Help                                                | -               | _ D <mark>_ X</mark> |
|---------------------------------------------------------------------------------------------------|-----------------|----------------------|
| E Faculty - SBCC Pipeline x +                                                                     |                 |                      |
| 🐑 🗎 https://pipeline.sbcc.edu/web/home-community/faculty 🔍 🖑 🔍 Search                             | ☆ 自 ♥           | + ^ © ≡              |
| Most Vointed   Getting Started  Latert Headlines  Free Hornsil Suggested Sites  Web Slice Gallery |                 |                      |
| YAHOO/ Yahoo Search Seerch Seerch Seerch Seerch                                                   |                 | ö                    |
|                                                                                                   | Mich            |                      |
| Email uu Moodle V                                                                                 | s Safety Michae | ter c weder sign out |
| SANTA BARBARA CITY COLLEGE                                                                        |                 |                      |
| September 2017                                                                                    |                 |                      |
| Tipetite                                                                                          |                 |                      |
| June Abdeet Combine Fundament                                                                     | _               |                      |
| nome scutent racuny Employee                                                                      |                 |                      |
| Faculty                                                                                           |                 |                      |
| H= Navigation                                                                                     |                 |                      |
|                                                                                                   |                 |                      |
| Eaculty ►                                                                                         |                 |                      |
| Resources                                                                                         |                 |                      |
| Class Management                                                                                  |                 |                      |
| Email Class                                                                                       |                 |                      |
| Advisor     Concern     Concern                                                                   |                 |                      |
| Student Drofin Report     Student Profile Report                                                  |                 |                      |
|                                                                                                   |                 |                      |
|                                                                                                   |                 |                      |
|                                                                                                   | Powered Br      | y Liferay            |

Select the term, select the class roster that you would like to display for print and click "Create Roster".

Print Your Own

| Fall 2015<br>Summer II 2015<br>Summer II 2015                                                                        | Select 1<br>Select 1<br>Create | t <b>by CRN</b><br>1 or more C<br>Roster(s) | RN's. Press the cre<br>Reset | ate rosters button when ready |           |           |          |
|----------------------------------------------------------------------------------------------------|--------------------------------|---------------------------------------------|------------------------------|-------------------------------|-----------|-----------|----------|
|                                                                                                    |                                | CRN                                         | COURSE                       | TITLE                         | START     | END       | ENROLLED |
| Select Term                                                                                                    |                                | 80652                                       | HSBI 030                     | Biology                       | 29-JUN-15 | 08-AUG-15 | 5        |
| If you would like a different term, please select<br>a term from the above menu and press the<br>SELECT TERM button. |                                |                                             |                              |                               |           |           |          |

RELEASE: 8.5.3

Your official class roster reflecting all currently registered students will appear followed by the dropped student roster reflecting students who have dropped from your course.

TEST: 17-MAY-15

| SC                                                                                                    | C Adult High School |        |         |     |                              |                       |                          |                       |                        |               |                 |                          |               |                 |            |           |   |    |   |    |    |      |   |   |    |  |  |  |
|----------------------------------------------------------------------------------------------------|---------------------|--------|---------|-----|------------------------------|-----------------------|--------------------------|-----------------------|------------------------|---------------|-----------------|--------------------------|---------------|-----------------|------------|-----------|---|----|---|----|----|------|---|---|----|--|--|--|
| CRN SUBJ CRSE CREDITS COURSE TITLE                                                                       |                     |        |         |     |                              |                       |                          |                       |                        |               |                 |                          |               |                 |            |           |   |    |   |    |    |      |   |   |    |  |  |  |
| 80652 HSBI 030 10                                                                                        | LOGY                |        |         |     |                              |                       |                          |                       |                        |               |                 |                          |               |                 |            |           |   |    |   |    |    |      |   |   |    |  |  |  |
| INSTRUCTOR(S) -<br>(P)rimary                                                                             |                     | ТҮРЕ   |         |     |                              |                       |                          |                       | DAYS                   |               |                 |                          |               | TIME            |            |           |   |    |   |    | DO | ROOM |   |   |    |  |  |  |
| Canning, Allison                                                                                         |                     | Le     | cture a | ind | l/o                          | r                     |                          |                       |                        | F             |                 |                          |               | 0               | 83         | 0-        |   |    | S | C١ | ٧A | KE   | 5 |   |    |  |  |  |
| Messer, Mariah (P)                                                                                       |                     | ]      | Discus  | sio | n                            |                       |                          |                       | M                      | T۷            | VR              | ł.                       |               | 20              | 30         | )pi       | m |    | S | C  | VA | KE   | 5 |   |    |  |  |  |
|                                                                                                    |                     | Lei    | Discus  | sio | n<br>n                       |                       |                          |                       |                        | Э             |                 |                          |               | 0<br>08         | 83<br>30   | .0.<br>10 | m |    | 5 | C  | 10 |      |   |   |    |  |  |  |
|                                                                                                    |                     | Le     | cture a | ind | i/o                          | r                     |                          |                       |                        |               |                 |                          |               | 0               | 10         | 0-        |   |    |   |    |    |      |   |   |    |  |  |  |
|                                                                                                    | [                   | Discus | sio     | n   |                              |                       |                          |                       |                        |               |                 |                          | 04            | 00              | )pi        | m         |   |    |   |    |    |      |   |   |    |  |  |  |
| CRITICAL DATES                                                                                           |                     |        |         |     |                              |                       |                          |                       |                        |               |                 |                          |               |                 |            |           |   |    |   |    |    |      |   |   |    |  |  |  |
| Start Date: 29-JUN-15<br>End Date: 08-AUG-15<br>Last Date to add class:<br>Last Date to drop with a refu | ınd:                |        |         | L   | .ast<br>.ast<br>.ast<br>Cen: | Da<br>Da<br>Da<br>sus | ate<br>ate<br>ate<br>5 D | to<br>fo<br>to<br>ate | dr<br>ra<br>dr<br>e: ( | op<br>N<br>op | o S<br>w<br>-JU | ith<br>Sho<br>ith<br>JL- | ou<br>a<br>20 | t a<br>"V<br>15 | ۱"۱<br>۷": | N"        | • |    |   |    |    |      |   |   |    |  |  |  |
|                                                                                                    |                     |        |         |     |                              | _                     | Ac.                      | of.                   | 1                      | 0.1           | MA              | v-'                      | 20            | 15              | 0'         |           |   | 15 |   | _  | _  | _    |   | _ |    |  |  |  |
| Seats Taken Avail WList                                                                                  | Taken Avail         | v      | Veek    |     |                              |                       | 45                       | 01:                   |                        | 9-1           | MA.             | 1                        | 2013 02.33.   |                 |            |           |   | 15 | , |    |    |      |   |   |    |  |  |  |
| 25 5 20 0                                                                                                | 0 0                 |        | Date    |     | Т                            | Т                     | Т                        | Г                     | $\vdash$               | Γ             |                 | Г                        | Γ             |                 |            | Γ         | Γ | Т  | Т | Γ  |    | Π    |   |   | Т  |  |  |  |
| Student Name                                                                                             | ID                  | Reg    | Cr      | М   | T۱                           | N                     | R F                      | s                     | М                      | т             | W               | R                        | F             | s               | М          | т         | W | R  | ۲ | s  | М  | т    | W | R | FS |  |  |  |
| 1 Cake, Chocolate                                                                                        | K00677238           | RE     | 10.00   |     |                              |                       |                          |                       |                        |               |                 |                          |               |                 |            |           |   |    |   |    |    |      |   |   |    |  |  |  |
| 2 Curtis, Harry                                                                                          | K00677235           | RE     | 10.00   |     |                              |                       |                          |                       |                        |               |                 |                          |               |                 |            |           |   |    |   |    |    |      |   |   |    |  |  |  |
| 3 Mocha, Coffee                                                                                          | K00677234           | RE     | 10.00   |     |                              |                       |                          |                       |                        |               |                 |                          |               |                 |            |           |   |    |   |    |    |      |   |   |    |  |  |  |
| 4 Pool, Swimming                                                                                         | K00677236           | RE     | 10.00   |     |                              |                       |                          |                       |                        |               |                 |                          |               |                 |            |           |   |    |   |    |    |      |   |   |    |  |  |  |
| 5 Tree, Sycamore                                                                                         | K00677237           | RE     | 10.00   |     |                              | Τ                     | Т                        | Γ                     |                        |               |                 | Γ                        |               |                 |            | Γ         |   | Τ  | Τ |    |    |      |   |   |    |  |  |  |
| 6                                                                                                    |                     |        |         |     |                              | Т                     | Т                        | Γ                     | Γ                      |               |                 | Γ                        | Γ             |                 |            | Γ         |   | Т  | Т | Γ  |    |      |   |   |    |  |  |  |
| 7                                                                                                    |                     |        |         |     |                              |                       |                          |                       |                        |               |                 |                          |               |                 |            |           |   |    |   |    |    | Π    |   |   |    |  |  |  |
| 8                                                                                                    |                     |        |         |     |                              |                       | Τ                        | Γ                     |                        |               |                 | Γ                        |               |                 |            | Γ         |   | T  | T | Γ  | Π  | П    |   |   |    |  |  |  |
| 9                                                                                                    |                     |        |         |     |                              |                       |                          |                       |                        |               |                 |                          |               |                 |            |           |   |    |   |    |    |      |   |   |    |  |  |  |
| 10                                                                                                    |                     |        |         |     |                              |                       |                          |                       |                        |               |                 |                          |               |                 |            |           |   |    |   |    |    |      |   |   |    |  |  |  |

Instructor's Signature

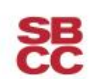

#### TEST: 17-MAY-15 Summer II 2015 Adult High School

## CRN\_SUBJ CRSE CREDITS\_COURSE TITLE

80652 HSBI 030 10.00 BIOLOGY INSTRUCTOR(S) -TYPE DAYS (P)rimary Canning, Allison Messer, Mariah (P) Lecture and/or Discussion Lecture and/or Discussion

TIME F 0830-MTWR 0230pm 0830-S 0830pm Lecture and/or 0100-Discussion 0400pm

BLDG. ROOM SCWAKE SCWAKE SCHOTT

## CRITICAL DATES

Start Date: 29-JUN-15 End Date: 08-AUG-15 Last Date to add class: Last Date to drop with a refund: Last Date to drop without a "W": Last Date for a No Show: Last Date to drop with a "W": Census Date: 06-JUL-2015

| ſ | Seate | Taken    | Avail  | Witet | Takan | Avail |     |      |   | D | rop | ope | ed | St | ude | ent | ts / | ٩s | of: | 19 | -M | AY | -20 | 15 | 02 | 2:3 | 5:1 | 15 |   |   |   |   |
|---|-------|----------|--------|-------|-------|-------|-----|------|---|---|-----|-----|----|----|-----|-----|------|----|-----|----|----|----|-----|----|----|-----|-----|----|---|---|---|---|
| I | Juita | Taken    | Avan   | WLIDU | Tuken | Avan  | Me  | ook. |   |   |     |     |    |    |     |     |      |    |     |    |    |    |     |    |    |     |     |    |   |   |   |   |
| L | 25    | 5        | 20     | 0     | 0     | 0     |     | CK   |   | _ | _   | _   | _  | _  |     | _   | _    | _  |     | _  |    |    |     |    |    |     |     |    |   |   |   | _ |
| I | 20    | <u> </u> | 20     | · ·   | · ·   | v     | Da  | te   |   |   |     |     |    |    |     |     |      |    |     |    |    |    |     |    |    |     |     |    |   |   |   |   |
| ľ |       | Stude    | ent Na | me    |       | ID    | Reg | Cr   | м | т | w   | R   | F  | s  | М   | т   | w    | R  | F   | s  | м  | т  | w   | R  | F  | s   | м   | т  | W | R | F | s |
|   | 1     |          |        |       |       |       |     |      |   |   |     |     |    |    |     |     |      |    |     |    |    |    |     |    |    |     |     |    |   |   |   |   |
|   | 2     |          |        |       |       |       |     |      |   |   |     |     |    |    |     |     |      |    |     |    |    |    |     |    |    |     |     |    |   |   |   |   |
|   | 3     |          |        |       |       |       |     |      |   |   |     |     |    |    |     |     |      |    |     |    |    |    |     |    |    |     |     |    |   |   |   |   |
| • | 4     |          |        |       |       |       |     |      |   |   |     |     |    |    |     |     |      |    |     |    |    |    |     |    |    |     |     |    |   |   |   |   |